## **Requirements to complete the outlined steps:**

- 1. A community manager or an account with community manager privileges
- 2. Your Hosted server https://live.sirona.tv (Most likely)

## One Meal at a time

STEP 1: Login as the community manager as you are going to manage community services

Login ID - community.manager@bestseniorliving.org (example) Password - <u>xxxxxx</u>

## STEP 2: After login into the Community Manager

- Click on Community Services > MEAL
- Click on Meal
- Choose Start Time and Duration

(For Meal timing) • Click on ADD MEAL to save the meal.

|  | COMMUNITY SERVICES |  |           |               |                     |  |          | CON  | NTENT SETUP- ME | MBER MANAGEMENT    | r communica   | TION    |                         | REMOTE MONITORING | USEF |
|--|--------------------|--|-----------|---------------|---------------------|--|----------|------|-----------------|--------------------|---------------|---------|-------------------------|-------------------|------|
|  | TEMPLATES CO       |  | ITY ALBUM | ANNOUNCEMENTS | DAILY ACTIVITY MEAL |  | DISH     | MENU | ALBUM FOR KIOSK | REFRESH KIOSK PAGI | E DOWNLOAD CO | OMMUNIT | Y SERVICES EXCEL MANAGE | SIRONA TV         |      |
|  |                    |  | Meal *    | Breakfast     |                     |  | Start Ti | me * | 09 ~ 00 ~       | AM ~               | Duration *    | 60      | ~                       |                   |      |
|  |                    |  |           |               |                     |  |          |      | Add Meal Re     | set                |               |         |                         |                   |      |